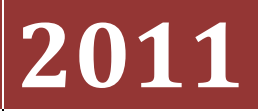

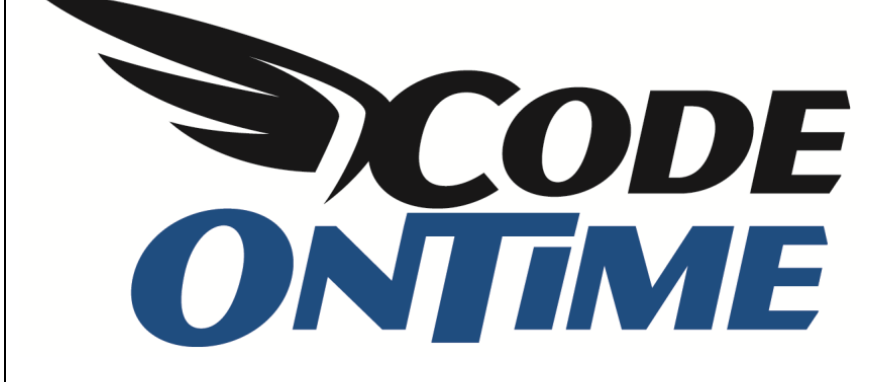

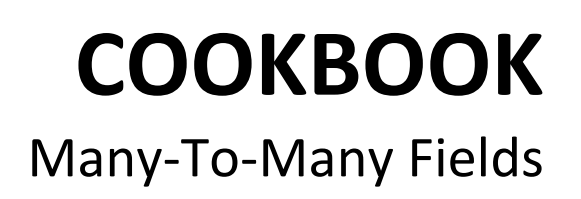

Let's set up a many-to-many field to the *Employees* page in a *Web Site Factory* application. As you can see below, the *EmployeeTerritories* junction table links together *Employees* and *Territories*.

|         | 55 C                                                                          |                                               |             |   | cilipioyees                                                                                                    |                                                                                                    |                       |
|---------|-------------------------------------------------------------------------------|-----------------------------------------------|-------------|---|----------------------------------------------------------------------------------------------------|----------------------------------------------------------------------------------------------------|-----------------------|
| m       | ployeeTerritorie                                                              | :s                                            |             |   | Column Name                                                                                                    | Data Type                                                                                                    | Allow Null            |
|         | Column Name                                                                   | Data Type                                     | Allow Nulls |   | P EmployeeID                                                                                                    | int                                                                                                    |                       |
| 8       | EmployeeID                                                                    | int                                           | (FT)        | x | LastName                                                                                                    | nvarchar(20)                                                                                                    |                       |
| 8       | TerritoryID                                                                   | nvarchar(20)                                  | [[***]      | - | FirstName                                                                                                    | nvarchar(10)                                                                                                    |                       |
|         |                                                                               |                                               | [FT]        |   | Title                                                                                                    | nvarchar(30)                                                                                                    | 1                     |
|         |                                                                               |                                               |             |   | TitleOfCourtesy                                                                                                    | nvarchar(25)                                                                                                    |                       |
|         |                                                                               | 0                                             |             |   | BirthDate                                                                                                    | datetime                                                                                                    |                       |
|         |                                                                               | Q                                             |             |   | HireDate                                                                                                    | datetime                                                                                                    |                       |
|         |                                                                               |                                               |             |   | TilleDate                                                                                                    | croice cirre                                                                                                    | E. al                 |
|         |                                                                               |                                               |             |   | Address                                                                                                    | nvarchar(60)                                                                                                    |                       |
|         |                                                                               | Ŷ                                             |             | - | Address<br>City                                                                                                    | nvarchar(60)<br>nvarchar(15)                                                                                                    |                       |
| [ei     | rritories                                                                     | P                                             |             |   | Address<br>City<br>Region                                                                                                | nvarchar(60)<br>nvarchar(15)<br>nvarchar(15)                                                                                                    |                       |
| [ei     | rritories                                                                     | P Data Type                                   | Allow Nulls |   | Address<br>City<br>Region<br>PostalCode                                                                                  | nvarchar(60)<br>nvarchar(15)<br>nvarchar(15)<br>nvarchar(10)                                                                                           |                       |
| e<br>8  | rritories<br>Column Name<br>TerritorvID                                       | Data Type                                     | Allow Nulls |   | Address<br>City<br>Region<br>PostalCode<br>Country                                                                       | nvarchar(60)<br>nvarchar(15)<br>nvarchar(15)<br>nvarchar(10)<br>nvarchar(15)                                                                           | V<br>V<br>V<br>V<br>V |
| ei<br>8 | rritories<br>Column Name<br>TerritoryID<br>TerritoryDescription               | Data Type<br>nvarchar(20)<br>nchar(50)        | Allow Nulls |   | Address<br>City<br>Region<br>PostalCode<br>Country<br>HomePhone                                                          | nvarchar(60)<br>nvarchar(15)<br>nvarchar(15)<br>nvarchar(10)<br>nvarchar(15)<br>nvarchar(24)                                                           |                       |
| ei<br>8 | Column Name<br>Column Name<br>TerritoryID<br>TerritoryDescription<br>RegionID | Data Type<br>nvarchar(20)<br>nchar(50)<br>int | Allow Nulls |   | Address<br>City<br>Region<br>PostalCode<br>Country<br>HomePhone<br>Extension                                             | nvarchar(60)<br>nvarchar(15)<br>nvarchar(15)<br>nvarchar(10)<br>nvarchar(15)<br>nvarchar(24)<br>nvarchar(4)                                            |                       |
| e       | Column Name<br>Column Name<br>TerritoryID<br>TerritoryDescription<br>RegionID | Data Type<br>nvarchar(20)<br>nchar(50)<br>int | Allow Nulls |   | Address<br>City<br>Region<br>PostalCode<br>Country<br>HomePhone<br>Extension<br>Photo                                    | nvarchar(60)<br>nvarchar(15)<br>nvarchar(15)<br>nvarchar(10)<br>nvarchar(10)<br>nvarchar(15)<br>nvarchar(24)<br>nvarchar(4)<br>image                   |                       |
| e       | Column Name<br>Column Name<br>TerritoryID<br>TerritoryDescription<br>RegionID | Data Type<br>nvarchar(20)<br>nchar(50)<br>int | Allow Nulls |   | Address<br>City<br>Region<br>PostalCode<br>Country<br>HomePhone<br>Extension<br>Photo<br>Notes                           | nvarchar(60)<br>nvarchar(15)<br>nvarchar(15)<br>nvarchar(10)<br>nvarchar(10)<br>nvarchar(15)<br>nvarchar(24)<br>nvarchar(4)<br>image<br>ntext          |                       |
| ei<br>8 | rritories<br>Column Name<br>TerritoryID<br>TerritoryDescription<br>RegionID   | Data Type<br>nvarchar(20)<br>nchar(50)<br>int | Allow Nulls |   | Address<br>City<br>Region<br>PostalCode<br>Country<br>HomePhone<br>Extension<br>Photo<br>Notes<br>ReportsTo              | nvarchar(60)<br>nvarchar(15)<br>nvarchar(15)<br>nvarchar(10)<br>nvarchar(10)<br>nvarchar(15)<br>nvarchar(24)<br>nvarchar(24)<br>image<br>ntext<br>int  |                       |
| ¶<br>₽  | rritories<br>Column Name<br>TerritoryID<br>TerritoryDescription<br>RegionID   | Data Type<br>nvarchar(20)<br>nchar(50)<br>int | Allow Nulls |   | Address<br>City<br>Region<br>PostalCode<br>Country<br>HomePhone<br>Extension<br>Photo<br>Notes<br>ReportsTo<br>PhotoPath | nvarchar(60)<br>nvarchar(15)<br>nvarchar(15)<br>nvarchar(10)<br>nvarchar(10)<br>nvarchar(24)<br>nvarchar(24)<br>image<br>ntext<br>int<br>nvarchar(255) |                       |

Below, you can see how the *Employees* page is presented in a non-customized *Web Site Factory* application. There is a long list of fields going down the page, and several tabs below for the child record lists. One of these lists contain all the relevant territories to the selected employee.

| Employees             |                                                                                                 |                                                                                                    |                                                                |                                                   |                                                                           |                                                     |                                 |                              |
|-----------------------|-------------------------------------------------------------------------------------------------|----------------------------------------------------------------------------------------------------|----------------------------------------------------------------|---------------------------------------------------|---------------------------------------------------------------------------|-----------------------------------------------------|---------------------------------|------------------------------|
| These are the field   | s of the employees record that can be e                                                         | dited.                                                                                                    |                                                                |                                                   |                                                                           |                                                     |                                 |                              |
| Last Name             | Fuller                                                                                          |                                                                                                    |                                                                |                                                   |                                                                           |                                                     |                                 |                              |
| First Name            | Andrew                                                                                          |                                                                                                    |                                                                |                                                   |                                                                           |                                                     |                                 |                              |
| Title                 | Vice President, Sales                                                                           |                                                                                                    |                                                                |                                                   |                                                                           |                                                     |                                 |                              |
| Title Of Courtesy     | Dr.                                                                                             |                                                                                                    |                                                                |                                                   |                                                                           |                                                     |                                 |                              |
| Birth Date            | 2/19/1952                                                                                       |                                                                                                    |                                                                |                                                   |                                                                           |                                                     |                                 |                              |
| Hire Date             | 8/14/1992                                                                                       |                                                                                                    |                                                                |                                                   |                                                                           |                                                     |                                 |                              |
| Address               | 908 W. Capital Way                                                                              |                                                                                                    |                                                                |                                                   |                                                                           |                                                     |                                 |                              |
| City                  | Tacoma                                                                                          |                                                                                                    |                                                                |                                                   |                                                                           |                                                     |                                 |                              |
| Region                | WA                                                                                              |                                                                                                    |                                                                |                                                   |                                                                           |                                                     |                                 |                              |
| Postal Code           | 98401                                                                                           |                                                                                                    |                                                                |                                                   |                                                                           |                                                     |                                 |                              |
| Country               | USA                                                                                             |                                                                                                    |                                                                |                                                   |                                                                           |                                                     |                                 |                              |
| Home Phone            | (206) 555-9482                                                                                  |                                                                                                    |                                                                |                                                   |                                                                           |                                                     |                                 |                              |
| Extension             | 3457                                                                                            |                                                                                                    |                                                                |                                                   |                                                                           |                                                     |                                 |                              |
| Photo                 | <b>S</b>                                                                                        |                                                                                                    |                                                                |                                                   |                                                                           |                                                     |                                 |                              |
| Notes                 | Andrew received his BTS comm<br>the company as a sales represe<br>Roundtable, the Seattle Chamb | ercial in 1974 and a Ph.D. in interr<br>entative, was promoted to sales m<br>er of Commerce, and the Pacific F | national marketing<br>nanager in January<br>Rim Importers Asso | from the Universe<br>1992 and to vio<br>ociation. | sity of Dallas in 1981. He is fluen<br>te president of sales in March 199 | t in French and Italian a<br>93. Andrew is a member | nd reads Germ<br>of the Sales M | nan. He joined<br>Management |
| Reports To Last N     | lame N/A                                                                                        |                                                                                                    |                                                                |                                                   |                                                                           |                                                     |                                 |                              |
| Photo Path            | http://accweb/emmployees/full                                                                   | er.bmp                                                                                                    |                                                                |                                                   |                                                                           |                                                     |                                 |                              |
|                       |                                                                                                 |                                                                                                    |                                                                |                                                   |                                                                           |                                                     |                                 |                              |
| <b>†</b> 4            |                                                                                                 |                                                                                                    |                                                                |                                                   |                                                                           | Edit                                                | Delete                          | Close                        |
| Employees             | Orders Employee Territories                                                                     |                                                                                                    |                                                                |                                                   |                                                                           |                                                     |                                 |                              |
| This is a list of emp | loyees.                                                                                         |                                                                                                    |                                                                |                                                   |                                                                           |                                                     |                                 |                              |
|                       | 🔎 🖃 New Employees 🛛 Ad                                                                          | tions • Report •                                                                                               |                                                                |                                                   |                                                                           |                                                     | View                            | Employees •                  |
| Last Name F           | irst Name Title                                                                                 | Title Of Courtesy                                                                                              | Birth Date                                                     | Hire Date                                         | Address                                                                   | City                                                | Region                          | Postal Code                  |
| Davolio N             | lancy Sales Representative                                                                      | Ms.                                                                                                    | 12/8/1948                                                      | 5/1/1992                                          | 507 - 20th Ave. E.Apt. 2A                                                 | Seattle                                             | WA                              | 98122                        |
| Leverling J           | anet Sales Representative                                                                       | Ms.                                                                                                    | 8/30/1963                                                      | 4/1/1992                                          | 722 Moss Bay Blvd.                                                        | Kirkland                                            | WA                              | 98033                        |
|                       |                                                                                                 |                                                                                                    |                                                                |                                                   |                                                                           |                                                     |                                 |                              |

We would like to make the form more compact, and move the *Territories* directly onto the *Employees* form, as well as make *Territories* more easily editable.

Bring up *Code On Time Generator*, select the project name, and press *Design*. From the list of *All Controllers*, select *Employees*. First, let's make the presentation of the data more compact by switching to *Categories* tab. Change both *New Column* and *Floating* to "Yes" for both categories.

| Project Designer exit          |                  |             |                         |                  |                 |                  |         |            |     |          |                    |
|--------------------------------|------------------|-------------|-------------------------|------------------|-----------------|------------------|---------|------------|-----|----------|--------------------|
| G Home > Controller: Employees |                  |             |                         |                  |                 |                  |         |            |     |          |                    |
| Controller                     | Commands         | Fields      | Views                   | Categories       | Data Fields     | Action Groups    | Actions |            |     |          |                    |
| This is a list o               | of data field ca | tegories in | the view                | . Categories are | not supported   | l in grid views. |         |            |     |          |                    |
| Quick Find                     | Q                | Record      | •                       |                  |                 |                  |         |            |     |          | View: Categories • |
| Header Text                    |                  | View        |                         | Desc             | ription         |                  | 1       | New Column | Tab | Floating | Collapsed          |
| New Employees createForm1      |                  | \$Def       | \$DefaultNewDescription |                  | ١               | /es              | n/a     | Yes        | n/a |          |                    |
| Employees                      |                  | editF       | form 1                  | \$De             | faultEditDescri | ption            |         | Yes 🔻      |     | Yes 🔻    | N/A 🔻              |
| Save                           | Ca               | ancel       |                         |                  |                 |                  |         |            |     |          |                    |

Now, switch to *Fields* tab and create a new *Field*. Give it the *Name* "Territories", *Type* "String", and enable "Allow null values". Enable "The value of this field is computed at run-time", and specify the *SQL Formula* of "NULL". *Label* will be "Territories".

| New Field                                                                                                    | Name *                                                                                                    |
|----------------------------------------------------------------------------------------------------|----------------------------------------------------------------------------------------------------|
| Specify field name, type, and data properties of the field.                                                                                                    | Territories                                                                                                    |
| Server Default is a SQL expression used as a field value when no value is provided for the field in INSERT and UPDATE statement.                                                                                                    | Type*<br>String ←                                                                                                  |
| Indicate that the field is <i>computed</i> if the field is not physically present in the dataset<br>produced by controller's command. Computed field requires a mandatory <i>formula</i> that must<br>be defined as a valid SQL expression. This expression is automatically inserted in SELECT<br>statements when needed. | <ul> <li>Allow null values.</li> <li>The value of this field is computed at run-time by SOL expression.</li> </ul> |
| Calculated field values can be produced by business rule methods with attribute<br>ControllerAction. You must list the context fields that will cause the calculation. Optional<br>code formula is is embedded into an automatically created business rule and is calculated                                               | SQL Formula NULL                                                                                                   |

The last step will be to indicate how the items will be displayed. From *Items Style*, choose "Checkbox List". *Items Data Controller* will be "Territories", *Data Value Field* is "TerritoryId", and *Data Text Field* is "Territory Description". *Target Controller* will be "EmployeeTerritories". Save the field, and select it from the list.

| Lookup                                                                                                    | Items Style                             |
|----------------------------------------------------------------------------------------------------|-----------------------------------------|
| Lookup settings can be based on another data controller or defined as static items. Follow<br>the link to learn more about lookup item styles.                                                                                         | Check Box List                          |
| You can list static lookup items on the <i>Items</i> tab.                                                                                                    | Items Data Controller<br>Territories    |
| Property <i>Copy</i> specifies the fields that must be copied from the lookup data row when a lookup value is selected. Specify one copy source per line in format <i>FieldName=LookupFieldName</i> .                                  | Data Value Field TerritoryID            |
| Items style <i>Check Box List</i> allows to configure the field as many-to-many if you set the data type to <i>String</i> , indicate that the value of the field is <i>computed at runtime</i> and select a <i>Target Controller</i> . | Data Text Field<br>TerritoryDescription |
| Lookup is rendered in search mode if <i>Search on Start</i> is checked.                                                                                                    | Target Controller                       |
|                                                                                                    |                                         |

Select the field you just created, *Territories*, and then click on *Data Fields* tab. We will need to bind the new field to several views. Create a new data field with *View* of "createForm1", *Category* of "New Employees", and set *Columns* to "5".

| Project Designer exit                                                                                                    |               |                                          |                        |  |  |  |  |  |  |  |
|----------------------------------------------------------------------------------------------------|---------------|------------------------------------------|------------------------|--|--|--|--|--|--|--|
| G Home > Controller: Employees > Field: Territories                                                                         |               |                                          |                        |  |  |  |  |  |  |  |
| Field Items Validators Data Fields                                                                                          | Field Outputs |                                          |                        |  |  |  |  |  |  |  |
| Please fill this form and click OK button to create a new data field record. Click Cancel to return to the previous screen. |               |                                          |                        |  |  |  |  |  |  |  |
|                                                                                                    |               |                                          | View: New Data Field 🔹 |  |  |  |  |  |  |  |
| * - indicates a required field                                                                                              |               | (                                        | OK Cancel              |  |  |  |  |  |  |  |
| New Data Field                                                                                                    |               | View *                                   |                        |  |  |  |  |  |  |  |
| Complete the form. Make sure to enter all requ                                                                              | uired fields. | createForm1 🥥                            |                        |  |  |  |  |  |  |  |
|                                                                                                    |               | Category<br>New Employees 🖉 📑            |                        |  |  |  |  |  |  |  |
|                                                                                                    |               | Alias<br>(select)                        |                        |  |  |  |  |  |  |  |
| <b>Presentation</b><br>Specify visual properties of the data field.                                                         |               | Columns<br>5                             |                        |  |  |  |  |  |  |  |
|                                                                                                    |               | Rows                                     |                        |  |  |  |  |  |  |  |
|                                                                                                    |               | Values of this field cannot be edited. * |                        |  |  |  |  |  |  |  |
|                                                                                                    |               | Text Mode *<br>N/A ▼                     |                        |  |  |  |  |  |  |  |

Save this data field and create a new one. The next data field will be of *View* "editForm1", *Category* of "Employees", with *Columns* set to "5".

| Field     | Items         | Validators     | Data Fields         | Field Outputs     |                              |                                                  |          |                |
|-----------|---------------|----------------|---------------------|-------------------|------------------------------|--------------------------------------------------|----------|----------------|
| Please    | fill this for | m and click Oł | K button to creat   | e a new data fiel | d record. Click Cancel to re | turn to the previous screen.                     |          |                |
|           |               |                |                     |                   |                              |                                                  | View: Ne | w Data Field 🔹 |
| * - indic | ates a rec    | uired field    |                     |                   |                              |                                                  | ОК       | Cancel         |
| New D     | ata Field     | I              |                     |                   |                              | View *                                           |          |                |
| Comple    | te the for    | m. Make sure   | e to enter all requ | ired fields.      |                              | editForm1 🥜                                      |          |                |
|           |               |                |                     |                   |                              | Category<br>Employees 🥢 📑                        |          |                |
|           |               |                |                     |                   |                              | Alias<br>(select)                                |          |                |
| Prese     | ntation       |                |                     |                   |                              | Columns                                          |          |                |
| Specify   | visual pro    | operties of th | e data field.       |                   |                              | 5                                                |          |                |
|           |               |                |                     |                   |                              | Rows                                             |          |                |
|           |               |                |                     |                   |                              | Values of this field cannot be edited. * Default |          |                |
|           |               |                |                     |                   |                              | Text Mode * N/A                                  |          |                |

Save, and press the *Preview* button on the action bar.

The new *Employees* page will appear in a browser window. Select an employee and you can see that the detail view is much more compact. There is also a list of territories associated with that employee.

| Home > Employees<br>Employees                                                                                                    |  |  |  |  |  |  |  |  |  |  |  |
|----------------------------------------------------------------------------------------------------|--|--|--|--|--|--|--|--|--|--|--|
| Please review employees information below. Click Edit to change this record, dick Delete to delete the record, or click Cancel/Close to return back.                                                                                                    |  |  |  |  |  |  |  |  |  |  |  |
| New Employees Actions      Report      View: Review Employees      View: Review Employees                                                                                                    |  |  |  |  |  |  |  |  |  |  |  |
| Edit     Delete     Close       Employees                                                                                                    |  |  |  |  |  |  |  |  |  |  |  |
| These are the fields of the employees record that can be edited.                                                                                                    |  |  |  |  |  |  |  |  |  |  |  |
| Last Name First Name Title Title Of Courtesy Birth Date Hire Date Address City Region Postal Code Country Home Phone<br>Fuller Andrew Vice President, Sales Dr. 2/19/1952 8/14/1992 908 W. Capital Way Tacoma WA 98401 USA (206) 555-9482                                                                                                    |  |  |  |  |  |  |  |  |  |  |  |
| Extension Photo<br>3457                                                                                                    |  |  |  |  |  |  |  |  |  |  |  |
| Notes<br>Andrew received his BTS commercial in 1974 and a Ph.D. in international marketing from the University of Dallas in 1981. He is fluent in French and Italian and reads German. He joined<br>the company as a sales representative, was promoted to sales manager in January 1992 and to vice president of sales in March 1993. Andrew is a member of the Sales Management<br>Roundtable, the Seattle Chamber of Commerce, and the Pacific Rim Importers Association. |  |  |  |  |  |  |  |  |  |  |  |
| Reports To Last Name         Photo Path         Territories           N/A         http://accweb/emmployees/fuller.bmp         Bedford , Boston , Braintree , Cambridge , Georgetow , Louisville , Westboro                                                                                                    |  |  |  |  |  |  |  |  |  |  |  |
| Edit     Delete     Close                                                                                                    |  |  |  |  |  |  |  |  |  |  |  |

If you press the *Edit* button, then the fields will become editable. You will notice that the new *Territories* field becomes a list of checkboxes. You can mark however many selections, and the application will save your selection when you press *Ok*.

| Employees                                                  |                                                                                                    |                                                                                                    |                                                                                                    |                                                                                                    |                                                                                                    |
|------------------------------------------------------------|----------------------------------------------------------------------------------------------------|----------------------------------------------------------------------------------------------------|----------------------------------------------------------------------------------------------------|----------------------------------------------------------------------------------------------------|----------------------------------------------------------------------------------------------------|
| These are the fields of the employees record that can be e | dited.                                                                                                    |                                                                                                    |                                                                                                    |                                                                                                    |                                                                                                    |
| Last Name * First Name * Fuller Andrew                     | Title<br>Vice President, Sales                                                                                | Title Of Courte                                                                                                    | sy Bi                                                                                                    | rth Date I                                                                                                    | Hire Date 8/14/1992                                                                                                    |
| Address<br>908 W. Capital Way                              | City<br>Tacoma                                                                                                | Region                                                                                                    | Postal Code<br>98401                                                                                                    | Country<br>USA                                                                                                    |                                                                                                    |
| Home Phone Extension Pl<br>(206) 555-9482 3457             | hoto                                                                                                    | es photo file.                                                                                                    | Notes<br>Andrew received his<br>Ph.D. in internation<br>of Dallas in 1981. I<br>and reads German.<br>sales representative<br>Reports To Last Name<br>(select)                                    | s BTS commercial in 1<br>al marketing from the<br>te is fluent in French a<br>He joined the compa<br>e, was promoted to se | 1974 and a A<br>University E<br>and Italian A<br>Italian A<br>Italia |
| Photo Path<br>http://accweb/emmployees/fuller.bmp          | Territories Atlanta Austin Beachwood Ø Bedford Bellevue Bentonville Ø Boston Ø Braintree Ø Cambridge Campbell | Cary Ho<br>Chicago Ho<br>Colorado Springs V Lo<br>Columbia Me<br>Dallas Me<br>Denver Mi<br>Edison Mo<br>Fairport Ne<br>Findlay Ne<br>Georgetow Ne<br>Greensboro Or | iffman Estates Philadelphi<br>Ilis Phoenix<br>uisville Portsmoutt<br>Ilvile Providence<br>Inneapolis Redmond<br>vrristown Rockville<br>w York Roseville<br>w York Santa Clar<br>Iando Santa Cruz | a Santa Monica<br>Savannah<br>Scottsdale<br>Seattle<br>Southfield<br>Tampa<br>Troy<br>Westboro<br>sco Wilton               |                                                                                                    |
| 👚 🦺 * - indicates a required field                         |                                                                                                    |                                                                                                    |                                                                                                    | ОК                                                                                                    | Delete Cancel                                                                                                    |